## Setja upp undirskrift í Outlook fyrir Windows 10

Hér er sýnt hvernig þú útbýrð undirskrift (e. signature) í Outlook fyrir Windows 10. Myndband af þessu ferli er að finna neðst á síðunni.

1. Til að festa undirskrift á pósta í Outlook smelltu á "New Email":

|                    | ē ₹   |              |             |          |                   |               |
|--------------------|-------|--------------|-------------|----------|-------------------|---------------|
| File               | Home  | Send / Recei | ve Folder   | View     | 🛛 Tell m          | e what you wa |
| -                  | -     |              |             | QE       | 23                | Meeting       |
| New 1<br>Email Ite | ems • | Junk *       | ete Archive | Reply Re | oly Forward<br>II | More •        |
| New                |       | Delete       |             |          | Respond           |               |

## 2. Smelltu því næst á "Signature" og veldu "Signatures...."

|            |         |                       |                                                     |                                             |                |                             |                      |                       |                             | Untitled                  | - Messa | ge (HTML)                           |                      |                              |
|------------|---------|-----------------------|-----------------------------------------------------|---------------------------------------------|----------------|-----------------------------|----------------------|-----------------------|-----------------------------|---------------------------|---------|-------------------------------------|----------------------|------------------------------|
| File       | Message | Insert 0              | ptions Fo                                           | rmat Text                                   | Review         | 🛛 Tell me                   | what yo              | u want to             | o do                        |                           |         |                                     |                      |                              |
| Paste<br>• | & Cut   | Calibri (Bo<br>r<br>r | oc ▼ 11 ▼ A<br>J <sup>a</sup> Z ▼ <u>A</u><br>Basic | t A <sup>*</sup>   ⊞ +<br>•   ∰ ≡ =<br>Text | 1 →   <b>*</b> | Address O<br>Book N<br>Name | Check<br>Names<br>es | Û<br>Attach<br>File ▼ | Attach<br>Item •<br>Include | Signatura<br>UTS<br>UTS-r | eply    | Follow Up<br>High Impo<br>Low Impor | *<br>rtance<br>tance | Office<br>Add-ins<br>Add-ins |
| -          | То      |                       |                                                     |                                             |                |                             |                      |                       |                             | Signat                    | tures   | _                                   |                      |                              |
| Send       | Cc      |                       |                                                     |                                             |                |                             |                      |                       |                             | 387                       |         |                                     |                      |                              |
| Serie      | Subject |                       |                                                     |                                             |                |                             |                      |                       |                             |                           |         |                                     |                      |                              |

## 3. Smelltu á "New":

| ignatures and Stat                                 | tionery            |      |                     |                         |               | ?  | ×      |
|----------------------------------------------------|--------------------|------|---------------------|-------------------------|---------------|----|--------|
| E-mail Signature                                   | Personal Stationer | У    |                     |                         |               |    |        |
| Sele <u>c</u> t signature to                       | o edit             |      |                     | Choose default sign     | nature        |    |        |
|                                                    |                    |      | ~                   | E-mail <u>a</u> ccount: | notandanafn   |    | $\sim$ |
|                                                    |                    |      |                     | New messages:           | (none)        |    | ~      |
|                                                    |                    |      |                     | Replies/forwards:       | (none)        |    | ~      |
| Delete<br>Edi <u>t</u> signature<br>Calibri (Body) | <u>N</u> ew        | Save | Rename<br>Automatic | ▼ <u>=</u> = =          | Business Card | 8  |        |
|                                                    |                    |      |                     |                         | 1 1 -         |    | ^      |
|                                                    |                    |      |                     |                         |               |    | ~      |
|                                                    |                    |      |                     |                         | ОК            | Ca | ncel   |

## 4. Gefðu undirskriftinni eitthvað nafn og smelltu á "OK":

| -man signature              | Personal Stationery |                                 |                  |   |
|-----------------------------|---------------------|---------------------------------|------------------|---|
| iele <u>c</u> t signature t | o edit              | Choose defau                    | ult signature    |   |
|                             |                     | A E-mail accord                 | unt: notandanafn | ~ |
|                             |                     | New <u>m</u> essa               | ges: (none)      | > |
|                             |                     | Replies/for                     | wards: (none)    | ~ |
| Delete<br>dit signature     | <u>N</u> ew Save    | New Signature ?                 | ×                |   |
| Calibri (Body)              | ✓ 11 ✓ B I          | Type a name for this signature: | Business Card    | 8 |
|                             |                     | OK Cance                        | -                | Ĩ |
|                             |                     |                                 |                  |   |

5. Ef þú ert með fleiri en einn reikning þarftu að velja fyrir hvaða reikning undirskriftin á að vera undir "E-mail account". Einnig þarf að velja hvort þú viljir að undirskriftin birtist í nýjum póstum og/eða svörum og áframsendingum, þá er breytt úr (none) yfir í nafnið sem þú gafst undirskriftinni í "New messages" og/eða "Replies/forwards:". Þú getur haft mismunandi undirskriftir og oft gott að hafa einfaldari undirskriftir í "Replies/forwards:".

Ef þú hefur (none) í báðum reitum mun undirskriftin ekki birtast sjálfkrafa en þú getur valið hana á einfaldan hátt með "Signature" takkanum (sjá skref 2).

Þú skrifar svo undirskriftina þína í stóra reitin og breytir letri og stærð eftir smekk. Ef þú vilt bæta við mynd ýtirðu á myndatakkann.

| Smellið   | svo | á ΟΚ" | hegar | undirskriftir | eru | klárar  |
|-----------|-----|-------|-------|---------------|-----|---------|
| SILICIIIO | 300 | a "OK | pegai | ununskintii   | eru | кіагаг. |

| Signatures and Stationery                                                                 |                            | ?               | $\times$ |
|-------------------------------------------------------------------------------------------|----------------------------|-----------------|----------|
| E-mail Signature Personal Stationery                                                      |                            |                 |          |
| Sele <u>c</u> t signature to edit                                                         | Choose default sign        | ature           |          |
| ^                                                                                         | E-mail <u>a</u> ccount:    | @snerpa.is      | $\sim$   |
|                                                                                           | New <u>m</u> essages:      | Snerpa          | $\sim$   |
|                                                                                           | Replies/ <u>f</u> orwards: | Snerpa          | $\sim$   |
| Undirskrift                                                                               |                            |                 |          |
| Calibri V 12 V B I U                                                                      |                            | 💵 Business Card |          |
| Með kveðju<br><mark>Nafn Starfsmanns</mark><br>Þjónustusvið                               |                            |                 | ^        |
| Simi: +354 xxxxxxxx<br>Gsm: +354 xxxxxxxx<br>Email: <u>netfang@snerpa.is</u>              |                            |                 |          |
| Snerpa ehf - Mjallargata 1 - 400 Isafjörður<br>http://www.snerpa.is - Lagalegur fyrirvari |                            |                 | *        |
|                                                                                           |                            | ОК              | Cancel   |